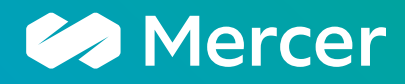

### 智现在・致未来

shop.mercer.com.cn 在美世线上商城 订购需要帮助吗?

## 您可参照如下步骤,轻松完成在线订购。

# 目录

| 商城下单指引                                    | 1 |
|-------------------------------------------|---|
| 01. 注册账号                                  | 1 |
| 02. 选择商品                                  | 2 |
| 03. 下单并付款                                 | 3 |
| 商店订购常见问题                                  | 5 |
| Q1: 点击"用户协议 / 个人信息收集声明"时怎么没有反应?           | 5 |
| Q2: 我已经勾选了用户协议 / 个人信息收集声明,但"提交订单"按钮一直是灰色? | 5 |
| Q3: 我购买的产品如何交付给我?                         | 6 |
| Q4: 我使用了促销代码,但购物车结算价格不是最终优惠价?             | 6 |
| Q5: 购买课程怎么开发票?                            | 6 |
| Q6: 支付方式有哪些?                              | 6 |
| Q7: 我们公司需要先提供发票再安排付款,怎么操作呢?               | 7 |
| Q8: 报告类产品如何购买?                            | 7 |

X

#### 如有更多疑问,请通过 MercerChina@mercer.com 或官网<u>联系我们</u>按钮获得帮助!

# ₩ 商城下单指引

# 01. 注册账号

快速注册账号,以便随时查询购买记录、获得惊喜优惠。 您也可通过"游客身份"直接下单。请查看如下注册步骤指引:

| •••                                                                                                    |                                                                                                    |
|----------------------------------------------------------------------------------------------------|----------------------------------------------------------------------------------------------------|
| 产品 ~ 职位 ~ 商城首页  返回美世官网                                                                                                    | 联系我们 经账户 习购物车                                                                                                    |
| ×                                                                                                    | and the second second second second second second second second second second second second second second second |
| 已注册用户?                                                                                                    |                                                                                                    |
| 登录                                                                                                    | ▲ 点击导航栏右上角" <b>账户"</b> 进入注册页面                                                                                    |
| 新用户?                                                                                                    | 1. 新用户注册请点击"创建账户"                                                                                                |
| 创建帐户                                                                                                    | 2. 已拥有美世商城账户, 请点击 <b>"登录"</b>                                                                                    |
|                                                                                                    | <ul> <li>▲ 填写完整 "个人信息" 与 "创建密码" 后,<br/>即可完成账户创建</li> </ul>                                                       |
| <ul> <li>2 创建您的安全密码<br/>请注意:所有密码必须</li> <li>· 密码必须是8位以上</li> <li>· 至少含一位数字(0-9)</li> <li>· 至少含一个指定的特殊字符: ^ #, ?@\$%-</li> </ul> |                                                                                                    |
| 输入者約•<br>依約<br>輸入者約•<br>輸认者約•<br>輸认者約                                                                                           |                                                                                                    |
| ▲ 创建帐户<br>创建您的帐户,即表示您同意关世的<br>个人信息收集声明和使用条款。                                                                                    |                                                                                                    |

## 02. 选择商品

查找到所需产品

1. 使用站内搜索,输入产品名称查找您需要的产品

2.使用分类导航,查找您所需要的产品

选择您需要的产品点击添加到购物车即可

| •••                                                                                                    |                                                                                                    |
|----------------------------------------------------------------------------------------------------|----------------------------------------------------------------------------------------------------|
| 国际职位评估认证 (3.1版本)<br>掌握IPE因素打分法,成为美世认证的企业内部"职位评估师"<br>研讨会形式・<br>域下研讨会 ~<br>城市・<br>上海 ~<br>送择时间・<br>2023年7月13-14日 ~ | 提示       请留下联络方式探取折扣券和热门活动信息。         婚館或手机号          放着名称          公司名称          雷注          「          留注          「          第注          「          第注          「          「          第注 |
| 公司指导价 <del>¥ 13,800.00</del><br>数量<br>1<br><b>添加到购物车</b>                                                          | ▲ 如您是游客身份下单,留下您的联系方<br>式有机会获得随机折扣券与优惠活动信<br>息推送                                                                                                    |
| 请选择您心仪的产品与数量,并                                                                                                    | 如之前已填写,则直接点击 <b>"添加到购</b>                                                                                                    |

请选择您心仪的产品与数量,并
 点击**添加到购物车**。

物车"即可

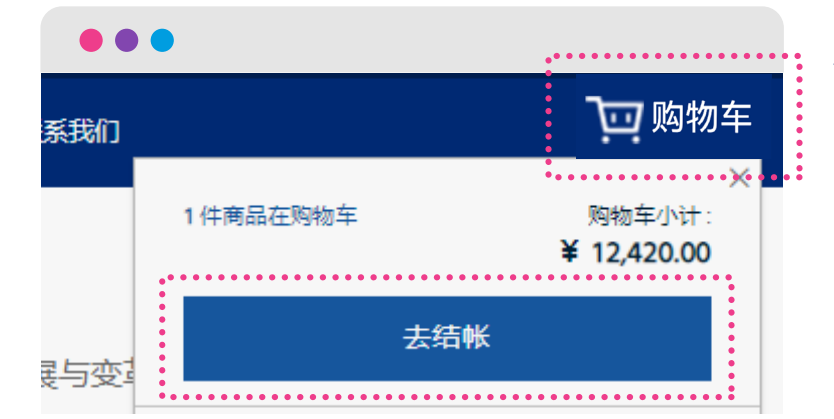

点击导航栏右上角"购物车",
 即可快速查阅您的选购商品与最终优惠价,点击"去结账"完成下单流程

## 03. 下单并付款

支付方式

○ 🜆 银联

支付宝

○ 🏡 微信支付(手机不支持,可扫码)

#### 填写发票信息 → 选择支付方式 → 确认账单信息 → 完成付款

| •••                                                                                                    |                                               |       |
|----------------------------------------------------------------------------------------------------|-----------------------------------------------|-------|
|                                                                                                    | endendnimmet ertodenationarte-fin Airszdettel |       |
| 60 Mercer                                                                                                    | A devenu Q                                    | 78-   |
|                                                                                                    |                                               |       |
| EB28 REERIN                                                                                                    |                                               |       |
| 发展信息                                                                                                    |                                               | :     |
| ***************************************                                                                                                    | ля. хондяцяледансцелятанатана 类型・             |       |
| S0+288-                                                                                                    |                                               | •     |
|                                                                                                    | """"""""""""""""""""""""""""""""""""""        | -     |
| TORXOR .                                                                                                    |                                               | •     |
| 8-                                                                                                    | 小司祖客号。                                        |       |
|                                                                                                    |                                               |       |
|                                                                                                    |                                               | •     |
|                                                                                                    |                                               | -     |
| #d -                                                                                                    | •                                             | -     |
| 6.0 ·                                                                                                    | 公司总机号                                         | •     |
|                                                                                                    |                                               | -     |
| 88 ·                                                                                                    |                                               | •     |
|                                                                                                    |                                               | •     |
| es ·                                                                                                    | ● 专用发票必填                                      | -     |
| #6401                                                                                                    |                                               | · · · |
| AS .                                                                                                    | 公司开户行名称                                       |       |
| 20084                                                                                                    |                                               |       |
|                                                                                                    |                                               | •     |
| SHERMAN -                                                                                                    |                                               | -     |
|                                                                                                    | ● 专用发票必填                                      |       |
| and the second second s |                                               | •     |
| 88-                                                                                                    | · 公司开户行账号                                     |       |
| 85169                                                                                                    |                                               | •     |
| xa -                                                                                                    |                                               | •     |
|                                                                                                    |                                               |       |
| **                                                                                                    | き 毎日发票必填                                      | •     |
|                                                                                                    |                                               | -     |
| 82                                                                                                    | • • • • • • • • • • • • • • • • • • • •       | -     |
|                                                                                                    |                                               |       |

#### ◀ 1. 填写发票信息

游客及首次下单用户, 需填写发票信息,如 需增值税专用发票, 请完整填写"专用发 票必填项"

#### ◀ 2. 选择支付方式

美世商城支持**银联云闪付、微信、** 支付宝渠道的扫码支付

如您选择"**对公转账"**,美世顾问 会在收到订单后尽快联系您

> ▲ 选择支付方式后, 请点击并阅读"用
>  户协议 / 个人信息收
>  集声明"

○ 对公转账
● ● ●
● ● ●
支付方式
● ● ●
■ ●
■ ●
■ ●
■ ●
■ ●
● ●
● ●
● ●
● ●
● ●
● ●
● ●
● ●
● ●
● ●
● ●
● ●
● ●
● ●
● ●
● ●
● ●
● ●
● ●
● ●
● ●
● ●
● ●
● ●
● ●
● ●
● ●
● ●
● ●
● ●
● ●
● ●
● ●
● ●
● ●
● ●
● ●
● ●
● ●
● ●
● ●
● ●
● ●
● ●
● ●
● ●
● ●
● ●
● ●
● ●
● ●
● ●
● ●
● ●
● ●
● ●
● ●
● ●
● ●
● ●
● ●
● ●
● ●
● ●
● ●
● ●
● ●
● ●
● ●
● ●
● ●
● ●
● ●
● ●
● ●
● ●
● ●
● ●
● ●
● ●
● ●
● ●
● ●
● ●
● ●
● ●
● ●
● ●
● ●
● ●
● ●
● ●
● ●
● ●
● ●
● ●
● ●
● ●
● ●
● ●
● ●
● ●
● ●
● ●
● ●
● ●
● ●
● ●
● ●
● ●
● ●
● ●
● ●
● ●
● ●
● ●
● ●
● ●
● ●
● ●
● ●
● ●
● ●
● ●
● ●
● ●
● ●
● ●
● ●
● ●
● ●
● ●
● ●
● ●
● ●
● ●
● ●
● ●
● ●
● ●
● ●
● ●
● ●
● ●
● ●
● ●
<

| •••     |                                       |
|---------|---------------------------------------|
| 账单地址    |                                       |
| 请更新账单地址 |                                       |
| 名。      |                                       |
| 名       | ±                                     |
| 姓•      |                                       |
| 姓       |                                       |
| 公司名称。   |                                       |
| 公司全称    |                                       |
| 街道地址・   | 西牟                                    |
| 地址      | 史初                                    |
|         | · · · · · · · · · · · · · · · · · · · |

### ◀ 3. 确认账单信息

账单地址将自动填充为您的发票信息, 请在确认信息无误后,点击"**更新"**账 单地址

| 用折扣代码 入         |      |
|-----------------|------|
| <b>请</b> 输入折扣代码 | 应用折扣 |

**注:** 如您拥有**促销代码**(如"Mercer123456"),请在页面左 下方"**应用折扣代码**"对话框中输入并点击"**应用折扣"**, 应用后请确认您的购物车价格是否为折扣后的优惠价。

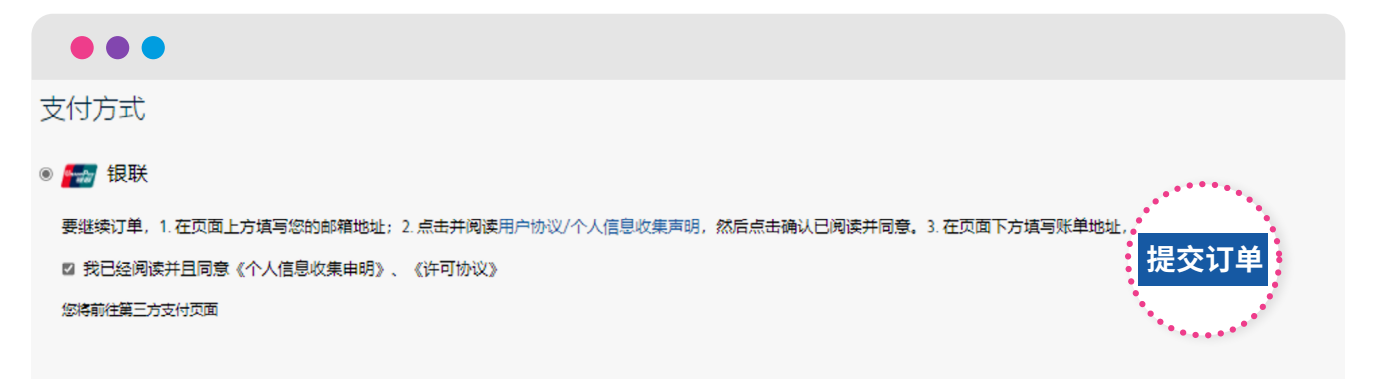

▲ 此时,您可点击"提交订单"按钮,进入到付款步骤

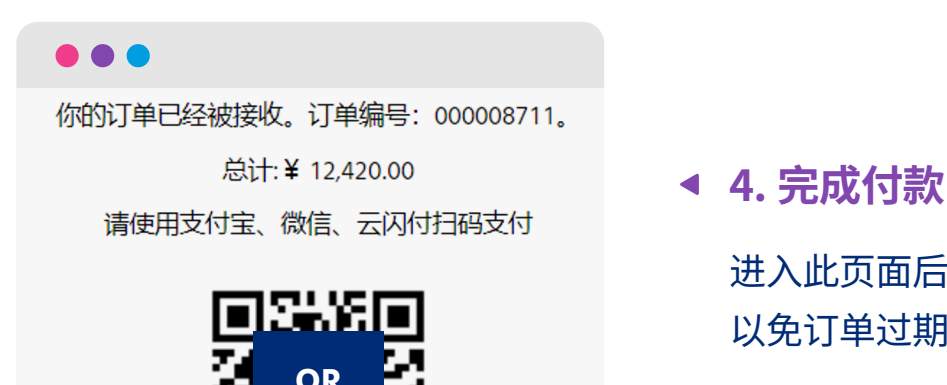

code

进入此页面后,请尽快扫码完成付款, 以免订单过期

# 🖪 商店订购常见问题

## Q1: 点击"用户协议 / 个人信息收集声明"时怎么没有反应?

请排除如下原因

- 请勿使用微信直接打开美世电商网页,微信会阻止用户协议弹窗,请将页面链接 复制到手机自带浏览器中打开;
- 2.检查您的浏览器是否拦截了页面弹窗,如是,请解除拦截。

| 支付方式                                                                                                    |         |
|----------------------------------------------------------------------------------------------------|---------|
| <ul> <li>         ●          を設置         银联         要继续订单, 1.在页面上方填写您的邮箱地址; 2.点击并阅读用户协议/个人信息收集声明,然后点击确认已阅读并同意。3.在页面下方填写账单地址, 8         ② 我已经阅读并且同意《个人信息收集申明》、《许可协议》     </li> </ul> | 続点击<更新> |
| 您将前往第三方支付页面                                                                                                    | 提父订里    |

## Q2:我已经勾选了用户协议 / 个人信息收集声明, 但"提交订单" 按钮一直是灰色?

请检查账单地址是否准确, 并点击"**更新"**按钮。

| •••             |          |
|-----------------|----------|
| 账单地址            |          |
| 名·              |          |
| 名<br>姓·         | Ē        |
| 姓<br>公司名称 *     |          |
| 公司全称            |          |
| GJERGIE ·<br>地址 | 更新       |
|                 | ******** |

#### Q3: 我购买的产品如何交付给我?

**在线课堂、在线训练营录播课部分:**在您支付订单后,将在 1-2 个工作日内为您开 通账号,开通当日您会收到系统发送的邮件通知,里面将包含您的账号名、密码以 及使用指引。

**测评类产品:** 在您支付订单后,我们会在 1-2 个工作日为您开通测评账号。账号信 息将发送到您的邮箱。

**研讨会类:**请保存好您的订单邮件,美世会在开课前一周致电给您进行课前确认,确认开课后您会收到一封正式的邀请函邮件,具体的课程信息请见邮件。

**洞察和报告类产品:** 部分的报告会在您订单完成支付之后直接可以在您的账户中下载, 部分报告我们会在 1-2 个工作日与您取得联系并交付报告。

#### Q4: 我使用了促销代码,但购物车结算价格不是最终优惠价?

应用促销代码时,输入框下方会有信息提示您的促销代码是否有效。一般会有以下 两种情况:

- 1. **折扣码输入错误:**请检查您的输入是否正确,有无添加空格;
- 2. **该折扣码已使用:** 请确认您是否已经使用过该折扣码,如无,请联系您的美世顾问, 或 MercerChina@mercer.com 获取新的折扣码。

#### Q5: 购买课程怎么开发票?

美世可开具增值税专用发票与普通发票,具体信息您可以在网上商城结账时填写, 类别可选 "培训费" 或 "咨询费",如无特别备注,则默认开 "培训费"。美世(中 国)有限公司作为全面数字化电子发票的试点单位,目前已启用全面数字化电子发 票,包括电子发票专用发票和电子发票普通发票,发票会在您付款后的 7 个工作日 内开出,并发送到您下单时提供的邮箱。

#### Q6: 支付方式有哪些?

您可以选择:

- 1. 在线支付: 支持银联(云闪付)、支付宝和微信支付,均需扫码完成;
- 2. **对公转账:**请在支付方式中选择"**对公转账**",填写订单信息并提交,美世学习 顾问会在 1-2 个工作日内以电话或邮件等形式联系您。

### Q7: 我们公司需要先提供发票再安排付款,怎么操作呢?

请在支付方式中选择"对公转账",填写准确的发票信息并提交订单,美世学习顾问会在 1-2 个工作日内以电话或邮件等形式联系您,并协助您完成开票流程。

### Q8: 报告类产品如何购买?

报告类产品可以直接在线加入购物车后按照上述购物流程,在付款阶段可以选择"对公转账"方式,美世学习顾问会在1-2个工作日内以电话或邮件等形式联系您,并协助您完成报告产品交付。或者通过 MercerChina@mercer.com 联系我们的顾问购买。

如有更多疑问,请通过 MercerChina@mercer.com 或官网<u>联系我们</u>按钮获得帮助!

美世线上商城涵盖:在线课堂,全景直播课,研讨会,线上认证训练营,报告,测评工具等产品,数千种产品,24 小时等您来在线直购。 欢迎您前来 shop.mercer.com.cn Q

感受易查、易购、易达的电子商务体验!